## How to View Student Grades via the Portal for Students in Grades 7-12

## Log into the Campus Portal

One the left hand side, locate the Student Schedule.

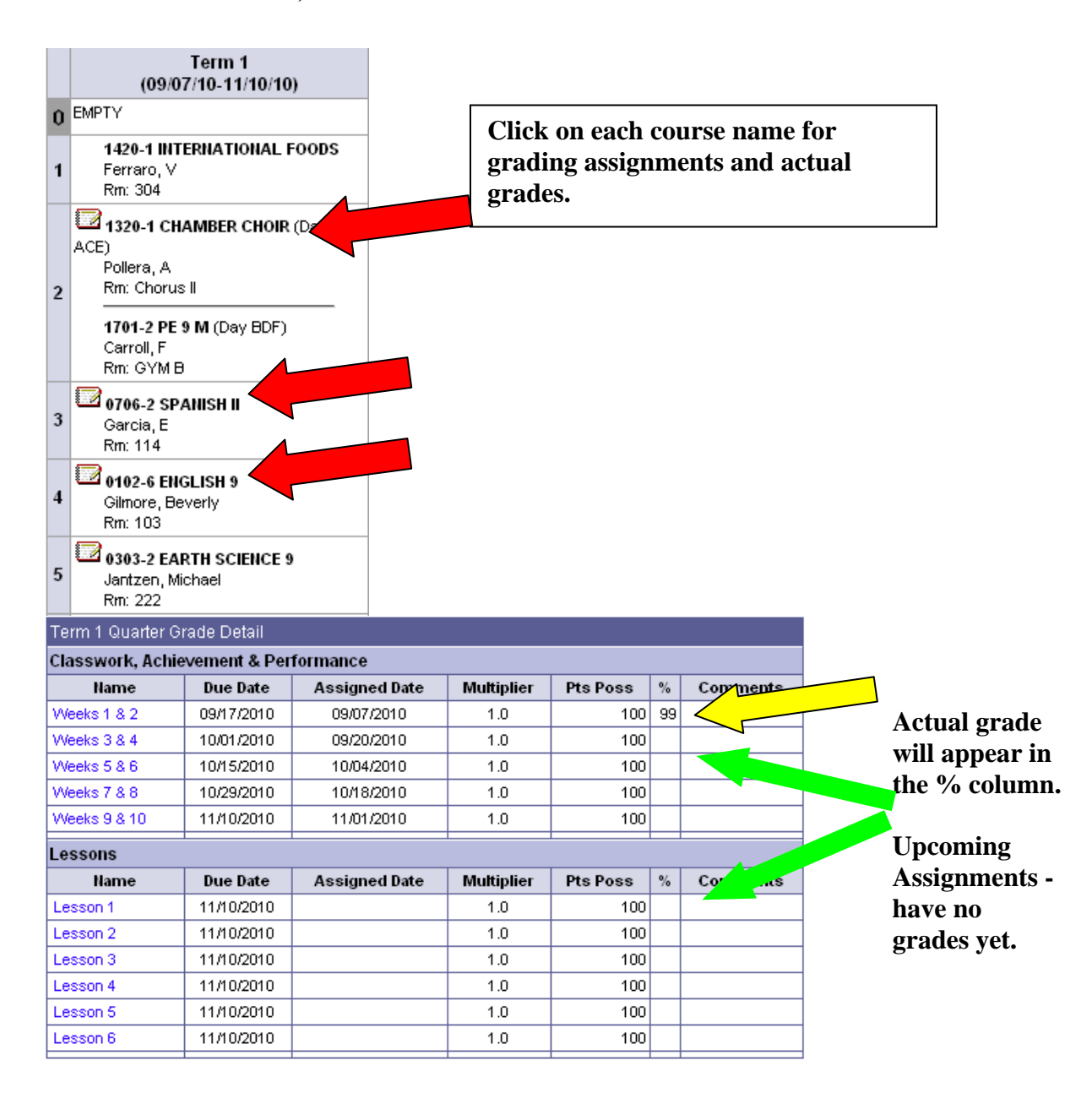

## Other Resources –

10-11 RC MURPHY JHS

Click on the school name for the Calendar View of Upcoming Assignments and Attendance Incidences (please allow 48 hours for attendance to be verified.)

🗋 Reports

Reports - Missing Assignments Report